# Formmaker

Create Custom Forms

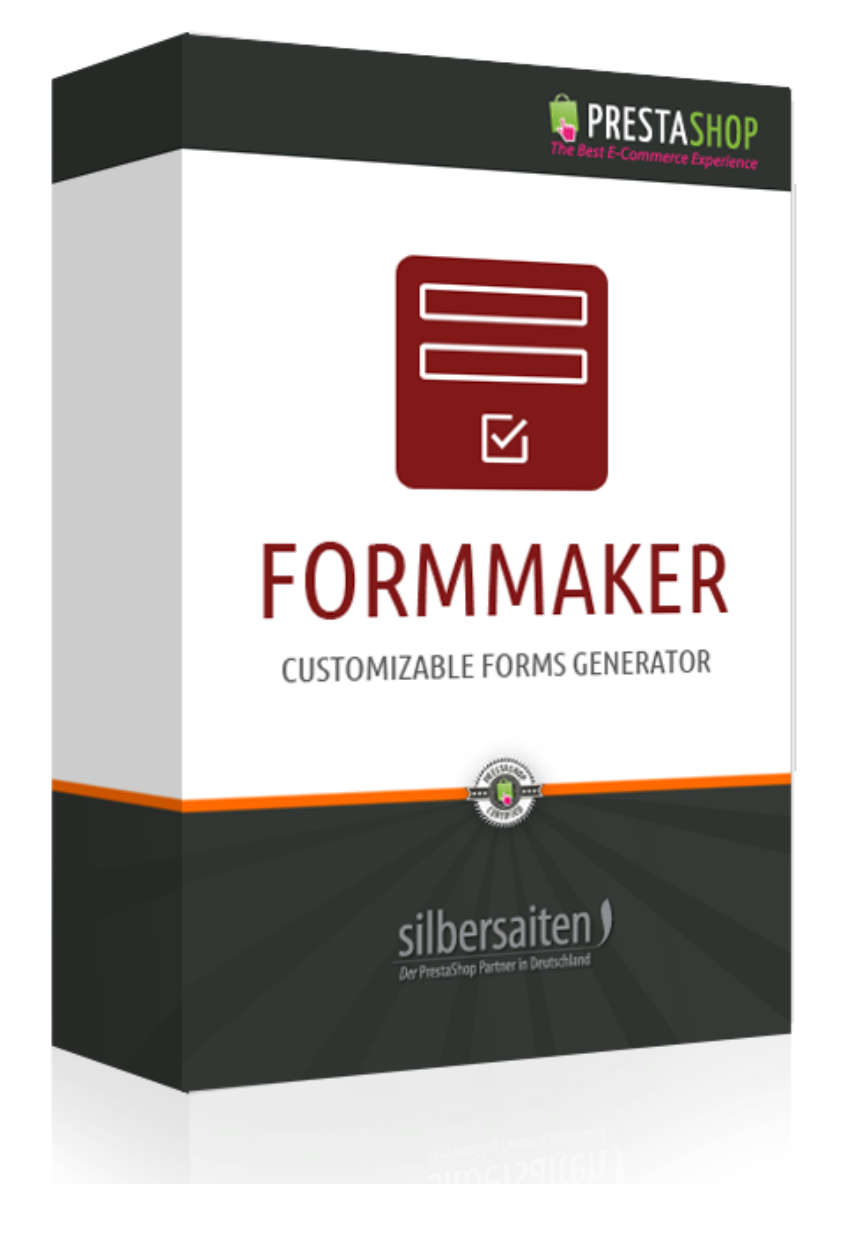

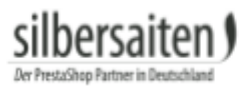

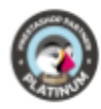

# Table of contents

| Installation                         | 3  |
|--------------------------------------|----|
| Functions                            | 3  |
| General Settings                     | 4  |
| Form fields                          | 6  |
| Validation                           | 9  |
| CSS classes                          | 9  |
| Frontend Preview                     | 10 |
| Reports of the forms                 | 11 |
| Interaction in your Content          | 13 |
| Usable Bootstrap CSS Classes Handout | 15 |
| Remarks                              | 16 |

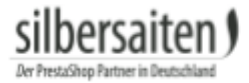

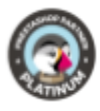

### Installation

To install the module, go to Modules and Services> Modules and Services. Click on the button "Add new module".

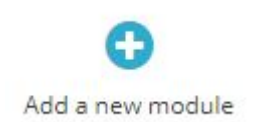

Select the zip.-file of the module and click on "Upload this module". After the module is uploaded and installed, it appears in your modules list.

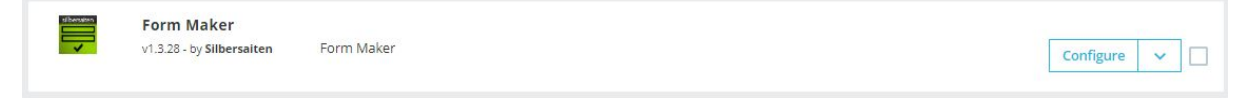

## Functions

To create or edit forms using the module, click **Preferences> Forms** (1.6.x) or **Shop Parameters> General> Forms** (1.7.x).

| → Dashboard               | General        | Maintenance | Advanced CMS Forms   | Gallery                                         |             |
|---------------------------|----------------|-------------|----------------------|-------------------------------------------------|-------------|
| SELL                      | Forms 🖉        | Reports     |                      |                                                 |             |
| 👌 Orders                  | FORMS (A)      |             |                      |                                                 |             |
| Gatalog                   |                |             |                      |                                                 |             |
| Customers                 | ID             | A Name A    | URL 🕶 🔺              |                                                 | Assign to a |
| Customer Service          | - 🗌            |             |                      |                                                 |             |
| ile Stats                 |                |             |                      |                                                 |             |
| Kogel statistics          | <b>I</b> 1     | form        | http://vostok-zapad. | de/2010_intern/ps_1.7.1.2_dhli/en/forms/1/thrth | YES         |
|                           | D 2            | Form 1      | http://vostok-zapad. | de/2010_intern/ps_1.7.1.2_dhli/en/forms/2/form1 | YES         |
| Modules                   | B 3            | Form 2      | http://vostok-zapad. | de/2010_intern/ps_1.7.1.2_dhli/en/forms/3/Form2 | YES         |
| 🖵 Design                  | . 4            | Testform    | http://vostok-zapad. | de/2010_intern/ps_1.7.1.2_dhli/en/forms/4/form3 | YES         |
| 5hipping                  | Party at       |             |                      |                                                 |             |
| Payment                   | Bulk actions 4 | •           |                      |                                                 |             |
|                           |                |             |                      |                                                 |             |
|                           |                |             |                      |                                                 |             |
| CONFIGURE                 |                |             |                      |                                                 |             |
| 💠 Shop Parameters         |                |             |                      |                                                 |             |
| General<br>Order Settings |                |             |                      |                                                 |             |

Here you can see an overview of the forms that you have created.

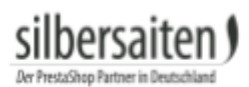

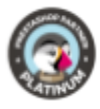

| Form:   | e 👁 Re | eports   |                                                                     |                   | i Form Maker Version: 1.3.20 | E Changelog | Contact us | E Our module |
|---------|--------|----------|---------------------------------------------------------------------|-------------------|------------------------------|-------------|------------|--------------|
| FORMS ( | 4      |          |                                                                     |                   |                              |             |            | 022          |
|         | ID 🗸 🔺 | Name 🔻 🔺 | URL                                                                 | Assign to All 💌 🔺 | Enabled                      | Created 🕶 🔺 |            |              |
|         |        |          |                                                                     |                   | . <b>v</b>                   | From        | <b>#</b>   | Q Search     |
|         |        |          |                                                                     |                   |                              | То          | <b>**</b>  |              |
|         | 1      | form     | http://vostok-zapad.de/2010_intern/ps_1.7.1.2_dhli/en/forms/1/thrth | YES NO            | ~                            | 04/29/2018  |            | 🖋 Edit 💌     |
|         | 2      | Form 1   | http://vostok-zapad.de/2010_intern/ps_1.7.1.2_dhli/en/forms/2/form1 | YES NO            | ×                            | 10/01/2018  |            | 🖋 Edit 💌     |
|         | 3      | Form 2   | http://vostok-zapad.de/2010_intern/ps_1.7.1.2_dhll/en/forms/3/Form2 | YES NO            | ~                            | 10/01/2018  |            | de Edit 💌    |
|         | 4      | Testform | http://vostok-zapad.de/2010_intern/ps_1.7.1.2_dhli/en/forms/4/form3 | YES NO            | ~                            | 10/01/2018  |            | de Edit 💌    |

#### To create a new form, click **Add New**.

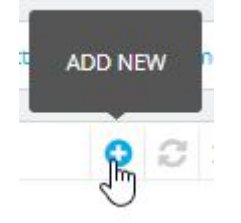

#### **General Settings**

You will be redirected to a new, blank form.

• Give your form a title. The title is in the front office as a heading for your form.

| * Form Title: | Formtitle                   |   | en 🔻 |
|---------------|-----------------------------|---|------|
| • Giv         | re your page a title:       |   |      |
| * Page Title: | Contact                     | ε | en 🔻 |
| • Giv         | e your form a friendly URL. |   |      |

\* Friendly URL: form1

• In the **Description** box, you have the ability to specify a description for the form. This description appears in the front office.

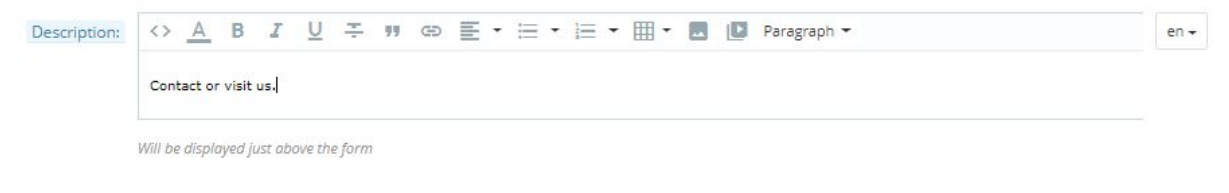

• Enter a text for your "Thank you" -page. Your customers can be forwarded to the thank you-page by filling out the form.

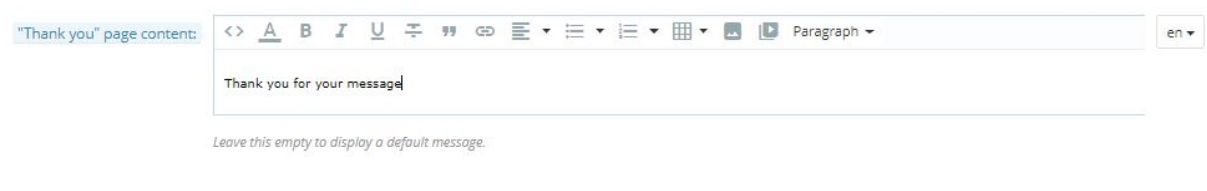

en 🔻

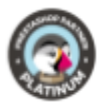

• Activate the forwarding to the thank you page. Your customers will be directed to the thank you page after completing a form.

| Redirect to "Thank you" page: | YES            | NO            |                            |                  |                       |           |
|-------------------------------|----------------|---------------|----------------------------|------------------|-----------------------|-----------|
|                               | When activated | , the custome | r will be redirected to th | e "Thank you" pa | age upon completing t | the form. |
|                               |                |               |                            |                  |                       |           |

• In the **Receivers** field, enter the email address to which the completed forms should be sent. You can specify multiple e-mail addresses by separating the various e-mail addresses with commas.

| * Receivers: | support@ <u>silbersaiten.de</u>                                        |
|--------------|------------------------------------------------------------------------|
|              | Comma-separated list of emails that the form data should be emailed to |

• Activate the **Send autoresponse** option to send your customers an automatic e-mail after submitting the form, e.g. a confirmation email.

| Send autoresponse: | YES             | NO             |                                                 |  |
|--------------------|-----------------|----------------|-------------------------------------------------|--|
|                    | When activated. | the customer v | vill receive an email upon submitting the form. |  |

• The field **display in products** is only required if you want the form to be displayed at all or some product pages later. To display this form on product pages, specify the name of the desired products.

| Display in products | dre <mark>o_3</mark>           |
|---------------------|--------------------------------|
|                     | Printed Dress - demo 3         |
|                     | Printed Dress - demo_4         |
|                     | Printed Summer Dress - demo_5  |
|                     | Printed Summer Dress - demo_6  |
|                     | Printed Chiffon Dress - demo_7 |

• Show form in tabs is a feature for PrestaShop 1.7.x. You can choose whether the form should appear in the product tabs ("Yes") or as usual in the product footer ("No") for the products selected above.

| Show form in tabs: | YES            | NO                  |                                                                                          |
|--------------------|----------------|---------------------|------------------------------------------------------------------------------------------|
|                    | When activated | , form will be show | red in the product tabs. Otherwise - in the product footer. It is only for 1.7.* version |
|                    |                |                     |                                                                                          |
| • The field        | submit de      | <b>lay</b> serves t | the avoidance of spam. Enter a number of seconds in                                      |
| order to a         | avoid that     | site visitors       | click repeatedly on Send. If you set a delay, the form                                   |

can not be sent again until the end of time.

Submit Delay:

60

How much time (in seconds) your customer should wait before he can submit this form again

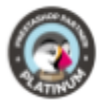

• You can enter an alternate label for the submit button.

| Labeling for submit button: | Sendbutton |
|-----------------------------|------------|
|                             |            |

Alternative labeling for submit button. Leave blank to keep the default "Submit" value

• Enter at Meta Description, Meta Keywords and Meta Titel your meta tags and keywords, which serve to find the page using search facilities.

| Meta Description: | Contact | en 🕶 |
|-------------------|---------|------|
| Meta Keywords:    | Contact | en 💌 |
| Meta Title:       | Contact | en 🔻 |

• Enable the CAPTCHA query to avoid spam. Your customers have to type a few predefined, slightly distorted letters before submitting the form. This verifies that it is not by automatic spam.

| Use CAPTCHA: | YES           | NO                    | 5                                                | v                           | Letters and numbers                      | ٣                |
|--------------|---------------|-----------------------|--------------------------------------------------|-----------------------------|------------------------------------------|------------------|
|              | When activate | ed, this form will re | quire a customer to enter captcha from a picture | e in order to submit the do | nta. Paired with "Submit delay" option t | his offers a son |

• Select whether the element name should be displayed above the corresponding element, or only serve as a placeholder.

| Display element name: | YES               | NO              |                                                               |
|-----------------------|-------------------|-----------------|---------------------------------------------------------------|
|                       | If "Yes", the nan | ne will be show | n above the element. If "No", the name will be a placeholder. |
|                       |                   |                 |                                                               |
| • You can overri      | de the defa       | ult contact     | form from prestashop.                                         |

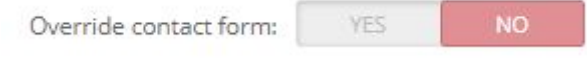

#### Form fields

Now you can choose which fields you need in addition to your desired form. Drag & Drop them from the selection list on the right in the empty box on the left.

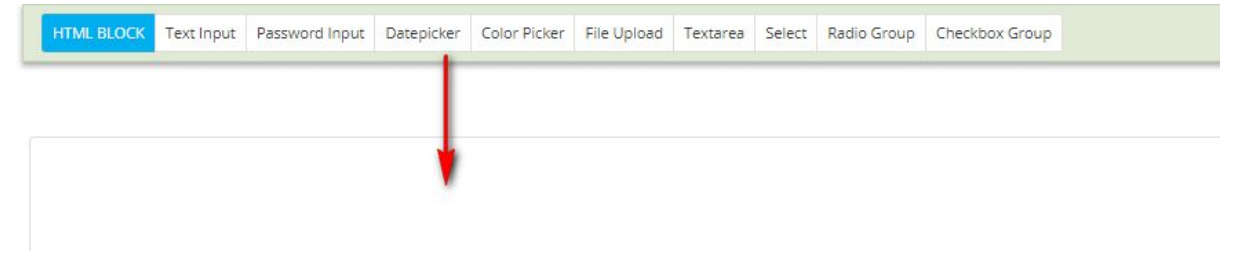

• HTML block: An HTML block is suitable for entering text passages. In contrast to the text field, the HTML block is only used for the input of text by the shopowner.

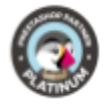

Even longer sections of text are possible. The text in the HTML block will be filled out by you. Your customers do not fill in this field.

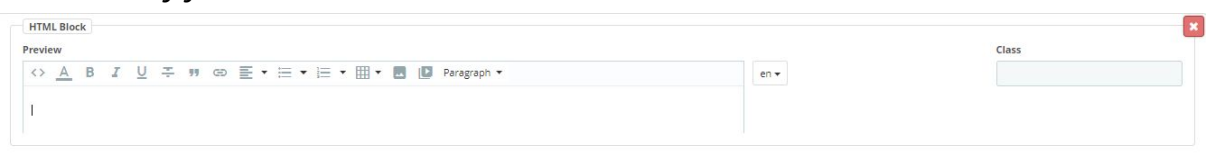

• Text input: A simple text input field suitable for short inputs such as personal information in a contact form (first name, last name, street, etc.). Drag a new text input field into the box for each desired field. Under Validation you can check whether the basic structure matches the required postal code or e-mail.

| Label | Description | Class | Validation                                                                                      | Required |
|-------|-------------|-------|-------------------------------------------------------------------------------------------------|----------|
| en 🗸  |             | en +  | 2                                                                                               | YES NO   |
| eview |             |       | Email<br>Number                                                                                 |          |
|       |             |       | Generic Alphanumeric Value<br>Post Code<br>Phone number<br>Text (no html allowed)<br>Valid HTML |          |

• Password Input: Use this field if you want that the form can only be used by registered customers. The customer has to enter his password.

• Date Picker: This field allows your customers to specify a date. In the front office a calendar to specify the desired date is displayed. You can also allow your customer to specify the time.

| bel   |      | Description |      | Class | Time |    | Required |    |
|-------|------|-------------|------|-------|------|----|----------|----|
|       | en 🕶 |             | en 🕶 |       | YES  | NO | YES      | NO |
| iew   |      |             |      |       |      |    |          |    |
| eview |      |             |      |       |      |    |          |    |
|       |      |             |      |       |      |    |          |    |

• Color Picker: The color picker box allows your customers to specify a color. This field can be used for product questions.

| Color Picker |      |             |      |       |          | ×  |
|--------------|------|-------------|------|-------|----------|----|
| *Label       |      | Description |      | Class | Required |    |
|              | en 🕶 |             | en 🕶 |       | YES      | NO |
| Preview      |      |             |      |       |          |    |
|              |      |             |      |       |          |    |
|              |      |             |      |       |          |    |

• File Upload: Use this field, so that your customers can attach files to the form. Enter in the Allowed Extensions field the permitted file types separated by commas.

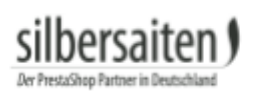

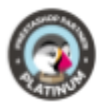

| File Upload                                             |                  |             |      |       | ×        |
|---------------------------------------------------------|------------------|-------------|------|-------|----------|
| *Label                                                  |                  | Description |      | Class | Required |
|                                                         | en 🕶             |             | en 🕶 |       | YES NO   |
| Preview Datei auswählen Keine ausgewählt Field Settings |                  |             |      |       |          |
| Allowed extensions                                      |                  |             |      |       |          |
| List of allowed extensions, delimited by a com          | na (ex. jpg.jpeg | .png.gif)   |      |       |          |

• Textarea: This field is used for larger bodies of text than the regular text box. You can use this field, for example for individual messages and questions of the customer.

|      |      | Description |      | Class | Validation | Requ | ired   |
|------|------|-------------|------|-------|------------|------|--------|
|      | en 🕶 |             | en 🕶 |       | -          | •    | YES NO |
| view |      |             |      |       |            |      |        |
|      |      |             |      |       |            |      |        |
|      |      |             |      |       |            |      |        |
|      |      |             |      |       |            |      |        |

• Select: With this field you give your customer the possibility to choose between different options. Click ADD VALUE to add another value to the selection box. Click on the red X to remove the value. It may be necessary to click on the green symbol to apply the changed values.

| Label      |      | Description |      | Class |      | Required |
|------------|------|-------------|------|-------|------|----------|
|            | en 🕶 |             | en 🕶 |       |      | YES NO   |
| review     |      |             |      |       |      |          |
| -          |      |             |      |       |      | *        |
| eld Values |      |             |      |       |      |          |
| -          |      |             |      |       | en 🕶 |          |
| 2 ×        |      |             |      |       |      |          |
|            |      |             |      |       |      |          |

• This field adds radio buttons to your form. Your customer can choose one of them. Click ADD VALUE to add another value. Click on the red X to remove the value. It may be necessary to click on the green symbol to accept the values.

| *Label       |      | Description |    | Class |  |      | Required | Č. |
|--------------|------|-------------|----|-------|--|------|----------|----|
|              | en 👻 |             | er |       |  |      | YES NO   |    |
| Preview      |      |             |    |       |  |      |          |    |
| ©            |      |             |    |       |  |      |          |    |
| Field Values |      |             |    |       |  |      |          |    |
|              |      |             |    |       |  | en 🔻 |          |    |
| 0 ×          |      |             |    |       |  |      |          |    |
| ADD VALUE    |      |             |    |       |  |      |          |    |

• Checkboxes: Use this option to add checkboxes to your form. The customer can choose several values here. Click ADD VALUE to add another value. Click on the red X to remove the value. It may be necessary to click on the green symbol to apply the changed values.

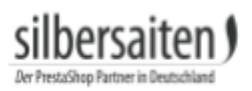

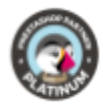

| Checkbox Group |             |       | ×        |
|----------------|-------------|-------|----------|
| *Label         | Description | Class | Required |
| en 🗸           | en          |       | YES NO   |
| Preview        |             |       |          |
|                |             |       |          |
| Field Values   |             |       |          |
| -              |             |       | en 🕶     |
| <b>3</b> ×     |             |       |          |
| ADD VALUE      |             |       |          |

# For some fields, you have the option to mark them as required. Activate the option Mandatory field.

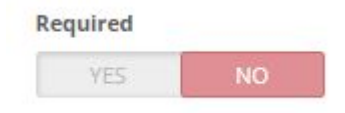

#### Validation

You can also add validation to some fields. This checks the basic structure of the customer's information on specific points. For example, if you request an e-mail address, the validation will check for an @ sign, a dot, and two characters after the dot.

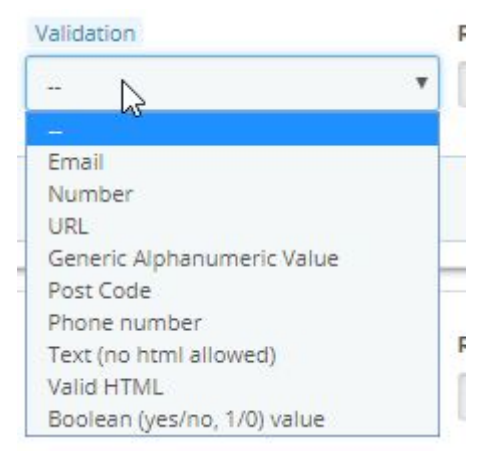

#### CSS classes

You can also specify a CSS class in all fields. This is for the final layout of your form in the front office. That way you can define the width of each field. To define the field width, use the CSS class col-lg-X. The x value defines the width. 12 is the width of the entire form. Enter col-lg-6 to make the box half the size of the form. The next field, enter col-lg-6, so that the two fields are next to each other. You can also arrange more than two fields side by side, as long as the total does not exceed the number 12. You can divide the space differently.

Caution: is the total value greater than the number 12, the fields are not placed side by side

Class

| silbersaiten | Formmaker |
|--------------|-----------|

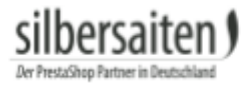

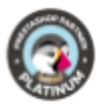

You can specify which customer groups have access to this form, for example, only registered customers.

| * Group access | ID | Group name |  |
|----------------|----|------------|--|
|                | 1  | Visitor    |  |
|                | 2  | Guest      |  |
|                | 3  | Customer   |  |

If you have created your form as you want, you can decide whether you want to publish it, and then click Save.

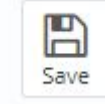

If your form is supposed to be all products associated with no need to enter all the products individually. Go into your form overview and set the "Assign to All" option to Yes. This option is useful for product inquiries.

| E Form | 15 @ R | eports   |                                                                     |                   | i Form Maker Version: 1.3.20 | III Changelog | Contact us | Cur modules |
|--------|--------|----------|---------------------------------------------------------------------|-------------------|------------------------------|---------------|------------|-------------|
| FORMS  | 4      |          |                                                                     |                   |                              |               |            | 022         |
|        | ID .   | Name 🔻 🔺 | URL                                                                 | Assign to All 💌 🔺 | Enabled                      | Created 🕶 🔺   |            |             |
|        |        |          |                                                                     |                   |                              | From          | <b>m</b>   | Q Search    |
|        |        |          |                                                                     |                   | _                            | То            | <b>m</b>   |             |
|        | 1      | form     | http://vostok-zapad.de/2010_intern/ps_1.7.1.2_dhli/en/forms/1/thrth | YES NO            | - ·                          | 04/29/2018    |            | 🖋 Edit 💌    |
|        | 2      | Form 1   | http://vostok-zapad.de/2010_intern/ps_1.7.1.2_dhli/en/forms/2/form1 | YES NO            | ×                            | 10/01/2018    |            | 🖋 Edit 🛛 🔻  |
|        | 3      | Form 2   | http://vostok-zapad.de/2010_intern/ps_1.7.1.2_dhli/en/forms/3/Form2 | YES NO            | ~                            | 10/01/2018    |            | 🖋 Edit 🛛 🔻  |
|        | 4      | Testform | http://vostok-zapad.de/2010 intern/ps 1.7.1.2 dhli/en/forms/4/form3 | YES NO            | ×                            | 10/01/2018    |            | 🖉 Edit 💌    |

#### **Frontend Preview**

Now appears at the top of your form settings Preview button in the frontend.

Form Preview VIEW IN THE FRONT OFFICE

Click on this button to see your form in the frontend. Copy the link and paste this link at the desired place in your shop to integrate the form there.

Example:

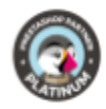

| Form 2           |             |
|------------------|-------------|
| Description      |             |
| 🗖 green          |             |
| red red          |             |
| checkbox         |             |
| enter date       | ÷           |
| Date             |             |
| ⊖ green          |             |
| () red           |             |
| radio button     |             |
|                  | CHOOSE FILE |
| upload your data |             |
|                  | SEND-BUTTON |
|                  |             |

#### Reports of the forms

hersaiten

At the top of the form overview you will find the button "Reports". Click on the button to see the forms sent by customers.

|             | Name 🔽 🛓                         |                                                                     | Assign to All                                        |    | Enabled   | Created V   |    |                          |
|-------------|----------------------------------|---------------------------------------------------------------------|------------------------------------------------------|----|-----------|-------------|----|--------------------------|
|             | Hume                             |                                                                     |                                                      |    |           | created - = | 44 | 0.                       |
|             |                                  |                                                                     |                                                      |    | · ·       | From        |    | Q Sea                    |
|             |                                  |                                                                     |                                                      |    |           | To          |    |                          |
| 1           | form                             | http://vostok-zapad.de/2010_intern/ps_1.7.1.2_dhli/en/forms/1/thrth | YES                                                  |    | ~         | 04/29/2018  |    | 🖋 Edit                   |
| 2           | Form 1                           | http://vostok-zapad.de/2010_intern/ps_1.7.1.2_dhli/en/forms/2/form1 | YES                                                  | NO | ~         | 10/01/2018  |    | 🖋 Edit                   |
| 3           | Form 2                           | http://vostok-zapad.de/2010_intern/ps_1.7.1.2_dhli/en/forms/3/Form2 | YES                                                  | NO | *         | 10/01/2018  |    | 🖋 Edit                   |
| 4           | Testform                         | http://vostok-zapad.de/2010_intern/ps_1.7.1.2_dhil/en/forms/4/form3 | YES                                                  | NO | ~         | 10/01/2018  |    | Sedit.                   |
| k actions 🔺 |                                  |                                                                     |                                                      |    |           |             |    | 0 0                      |
| k actions 🔺 | <ul> <li>Customer </li> </ul>    | Form 🍽                                                              | Created 🍬                                            |    | Reply     |             |    | 0 2                      |
| k actions 🔺 | <ul> <li>Customer * ▲</li> </ul> | Form **                                                             | Created 🖡                                            |    | Reply     |             |    | 0 0<br>Q 56              |
| EPORTS 3    | Customer * A                     | Form 🍬                                                              | Created - A                                          |    | Reply<br> |             |    | Q Se                     |
| EPORTS 3    | Customer ▼▲                      | Form * •<br>grhjgrte                                                | Created V A                                          |    | Reply<br> |             |    | Q Se<br>Q View           |
| k actions A | • Customer • •                   | Form *                                                              | Created ▼▲<br>From<br>To<br>04/29/2018<br>06/15/2018 | ]  | Reply     |             |    | Q Se<br>Q View<br>Q View |

In the upper part of a customer form you can see the customer data and whether it is a registered customer.

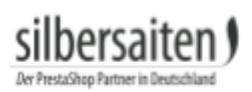

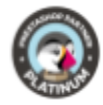

| ISTOMER MR. TEST TEST #6                                                                                      | FORM (TESTFORM) (#4)                                                                                                    |  |
|----------------------------------------------------------------------------------------------------|----------------------------------------------------------------------------------------------------|--|
| Email<br>Account registered<br>0420201811:00:11<br>Valid orders placed<br>2<br>Total spent since registration | Name<br>Testform<br>Form created<br>10/07/2018 11:43:01<br>Currently associated to products<br>• Printed Oness<br>• Printed Chiffon Dress |  |

In one of the boxes, you can see all the customer's requests and delete them when needed. This feature legally secures you when a customer requests removal of all their requests.

| Show 10 v entries           | Search:       |                                       |
|-----------------------------|---------------|---------------------------------------|
| Submitted on                | 1ª Form title | 1                                     |
| 2018-10-01 12:26:52         | Testform      | · · · · · · · · · · · · · · · · · · · |
| Showing 1 to 1 of 1 entries |               | Previous 1 Nex                        |
|                             |               |                                       |

In the lower part you can see the customer's responses to the form and the exact date and time at which the form has been sent. If it is a form to a product, you also see the product.

| Form submitted on<br>10/01/2018 12:26:52 |                  |  |
|------------------------------------------|------------------|--|
|                                          |                  |  |
| Field                                    | Value            |  |
| Textfeld                                 | Text             |  |
| Passwort                                 |                  |  |
| Datum                                    | 21.10.2018 00:00 |  |
| Farbe                                    | #ba2727          |  |
| Dateien                                  |                  |  |
| Textarea                                 | TextareA         |  |
| Select                                   | Wert 2           |  |
| Radio Button                             | Wert 1           |  |
| Checkbox                                 | Wert 2, Wert 3   |  |
|                                          |                  |  |

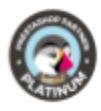

# Interaction in your Content

You can integrate forms into your textual content part. Therefore, you only need to write the line

#### [displayForm id=yourformID]

You find the ID of your form in the forms table on the left.

|   | ID 🖛 🔺 | Name 🔻 🔺 | URL                                                                 | Assign to All 💌 🔺 | Enabled | Created -  |           |
|---|--------|----------|---------------------------------------------------------------------|-------------------|---------|------------|-----------|
|   |        |          |                                                                     |                   |         | From       | Q Search  |
|   |        |          |                                                                     |                   |         | То         |           |
|   | 1      | form     | http://vostok-zapad.de/2010_intern/ps_1.7.1.2_dhli/en/forms/1/thrth | YES NO            | ~       | 04/29/2018 | 🖋 Edit 💌  |
| 1 | 2      | Form 1   | http://vostok-zapad.de/2010_intern/ps_1.7.1.2_dhli/en/forms/2/form1 | YES NO            | ~       | 10/01/2018 | 🖋 Edit 💌  |
|   | 3      | Form 2   | http://vostok-zapad.de/2010_intern/ps_1.7.1.2_dhli/en/forms/3/Form2 | YES NO            | ~       | 10/01/2018 | 🖋 Edit 💌  |
|   | 4      | Testform | http://vostok-zapad.de/2010_intern/ps_1.7.1.2_dhli/en/forms/4/form3 | YES NO            | ~       | 10/01/2018 | de Edit 💌 |

You can integrate forms on many sections in your page, for example

- Product short and long descriptions
- Category description
- Manufacturer description
- CMS Pages
- Homepage Text (editorial Module)

in a number of third party modules that support TinyMCE Editors for content creation. The text must look like this (using the form with the ID 5 as an example):

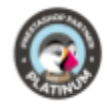

| Options           | Available for order                                                                                                    |                |             |            |           |                             |         |             |
|-------------------|----------------------------------------------------------------------------------------------------|----------------|-------------|------------|-----------|-----------------------------|---------|-------------|
|                   | Show price                                                                                                    |                |             |            |           |                             |         |             |
|                   | Online only (not sold in your retail store)                                                                                                    |                |             |            |           |                             |         |             |
| Condition         | New                                                                                                    | •              |             |            |           |                             |         |             |
| Short description | Fdit • Insert • View • Format • Tal                                                                                                    | ole 🔻 Tools    | •           |            |           |                             |         |             |
| Shore description |                                                                                                    |                |             | · 1        |           |                             |         |             |
|                   |                                                                                                    | apn 🔻          | <b>75</b> A |            |           |                             | 0 35    | Ŧ           |
|                   |                                                                                                    |                |             |            |           |                             |         |             |
|                   | film in the state                                                                                                    |                |             |            |           |                             |         |             |
|                   |                                                                                                    |                |             |            |           |                             |         |             |
|                   | with a straw hat and Source code                                                                                                    |                |             |            |           |                             |         |             |
|                   |                                                                                                    |                |             |            |           |                             |         |             |
|                   | kp>[displayForm]                                                                                                    | id=51          |             |            |           |                             |         |             |
|                   | Faded short s                                                                                                    | leeves t-shirt | with high   | n neckline | . Soft ar | nd str                      | etchy n | naterial fo |
|                   | Accessorize with                                                                                                    | a straw hat a  | ind you're  | ready fo   | r summe   | er! <td>&gt;</td> <td></td> | >       |             |
| Description       | Edit 🕶 Insert 🕶 Vie                                                                                                    |                |             |            |           |                             |         |             |
|                   | A B I <u>U</u> <del>S     S     S    </del> |                |             |            |           |                             |         |             |
|                   |                                                                                                    |                |             |            |           |                             |         |             |

silbersaiten)

Der PrestaShop Pa

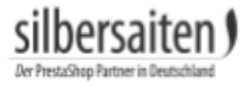

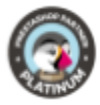

# Usable Bootstrap CSS Classes Handout

You can define css elements for your form blocks. This is particularly used to achive a colum-based layout of your blocks.

#### Culumn set for a 12 grid matrix for bigger displays

col-lg-1

•••

col-lg-12 (or leave blank)

for a side-by-side layout you can use for several Classes that need to to fit 12 at the end

#### more classes next to each other must result in 12 in total

| col-lg-2 | col-lg-4 | col-lg-6 |
|----------|----------|----------|
|          | col-lg-8 | col-lg-4 |

| col-lg-6 | col-lg-6 |
|----------|----------|

#### Column Set for middle sized displays

col-sm-1

...

col-sm-12

#### Column Set for mobile devices

col-xs-1 ...

col-xs-12

**Text align** *text-left | text-right | text-center* 

Block align pull-left pull-right

You can find a general documentation on a Bootstrap grid here: http://getbootstrap.com/css/#grid

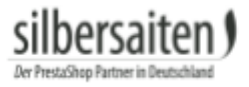

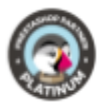

# Remarks

#### How to call a form page in a TPL file?

By addressing its reference directly:

<a href="{\$link->getModuleLink('formmaker', 'form', ['id\_form' => NUMBER\_FORM, 'rewrite' => 'REWRITE\_FORM'])}"> text link </a>